1.ホームページトップ画面の「デジタルポスターオンライン閲覧」を

#### 第67回日本形成外科学会総会・学術集会

2.「デジタルポスター閲覧サイトへ」をクリックします。

※オンライン参加登録がまだの方は、先に参加登録をお済ませください。 https://convention.jtbcom.co.jp/jsprs67/join/index.html

| クリックします。                                                                                                    |                                                                                                    |                                                                               |                                                                                                    |                                                                                                    |  |
|----------------------------------------------------------------------------------------------------|----------------------------------------------------------------------------------------------------|-------------------------------------------------------------------------------|----------------------------------------------------------------------------------------------------|----------------------------------------------------------------------------------------------------|--|
| (https://convention.jtb                                                                                                    | com.co.jp/jsprs67/)                                                                                                    |                                                                               | デジタルポスター オンライン閲覧につ                                                                                                    | いて                                                                                                    |  |
| 第67回 日本形成<br>The G7th Annual Meeting of<br>APANESE ENCLISH<br>オンライン分類アプリ マ マー<br>HOME<br>会長株坊<br>学術集会プロモーションビデオ 〉<br>開催概要 〉<br>プログラム・日程表 〉<br>共催セミナーブログラム 〉<br>参加者の皆様へ ぞ<br>液語募集 〉 | 成外科学会総会・学術集会<br>ing of Japan Society of Plastic and Reconstructive Surgery<br>Entrust the Future of<br>NODDON<br>=ッポンの形成外科へ来来を託す to You,<br>Japanese<br>Plastic<br>Surgeon                                                                                                    |                                                                               | 配信期間:2024年4月10日(水)9:00~4月12日(金)17:00<br>*午前0時~午前5時の間は閲覧できません。<br>オンライン閲覧方法<br>・視聴には参加登録の際のログインIDとパスワードが必要です。<br>「ジタルポスター閲覧サイトへ 閲覧マニュアル P                                                                                          |                                                                                                    |  |
| Rex / 37 ト 登録<br>(デジタルボスター発表者のみ)<br>指定演題登録<br>)<br>利益相反の開示について<br>参加登録<br>)<br>コングレスバッグ事前申込<br>)                                                                                   | .10 & ► 12 @ Impage #Page 2000 #Page 2000 | -トピアホテル<br>XH R成分HIP 数型<br>インID /パスワードが<br>からない方は、こちらをク<br>クして問い合わせをして<br>さい。 | <ul> <li>ンライン参加登録時にご自身で設定されたログ</li> <li>※加登録ンス</li> <li>新規申込</li> <li>新規申込</li> <li>新規申込</li> <li>新規申込</li> <li>新規申込</li> <li>新規申込</li> <li>新規申込</li> <li>新規申込</li> <li>新規申込</li> <li>新規申込</li> <li>新規申込</li> <li>新規申込</li> </ul> | び<br>ブインIDと、自動で割り振られたパスワードです。<br><u> デム ログイン画面</u><br>・戦争戦略・変更<br>・戦争戦略を変更<br>・戦争戦略がした。<br>パスワード<br>単込内器を確認または変更される方は、ログインIDと<br>パスワード(ログインIDを忘れた方はごちら) |  |

## 4.メインメニューより「デジタルポスター閲覧システム」をクリックします。

※「閲覧システムへ」のボタンが表示されない場合は、お支払いが完了していない可能性があります。決済情報をご確認ください。

\*午前0時~午前5時の間は、オンライン会場へのログインはできません。

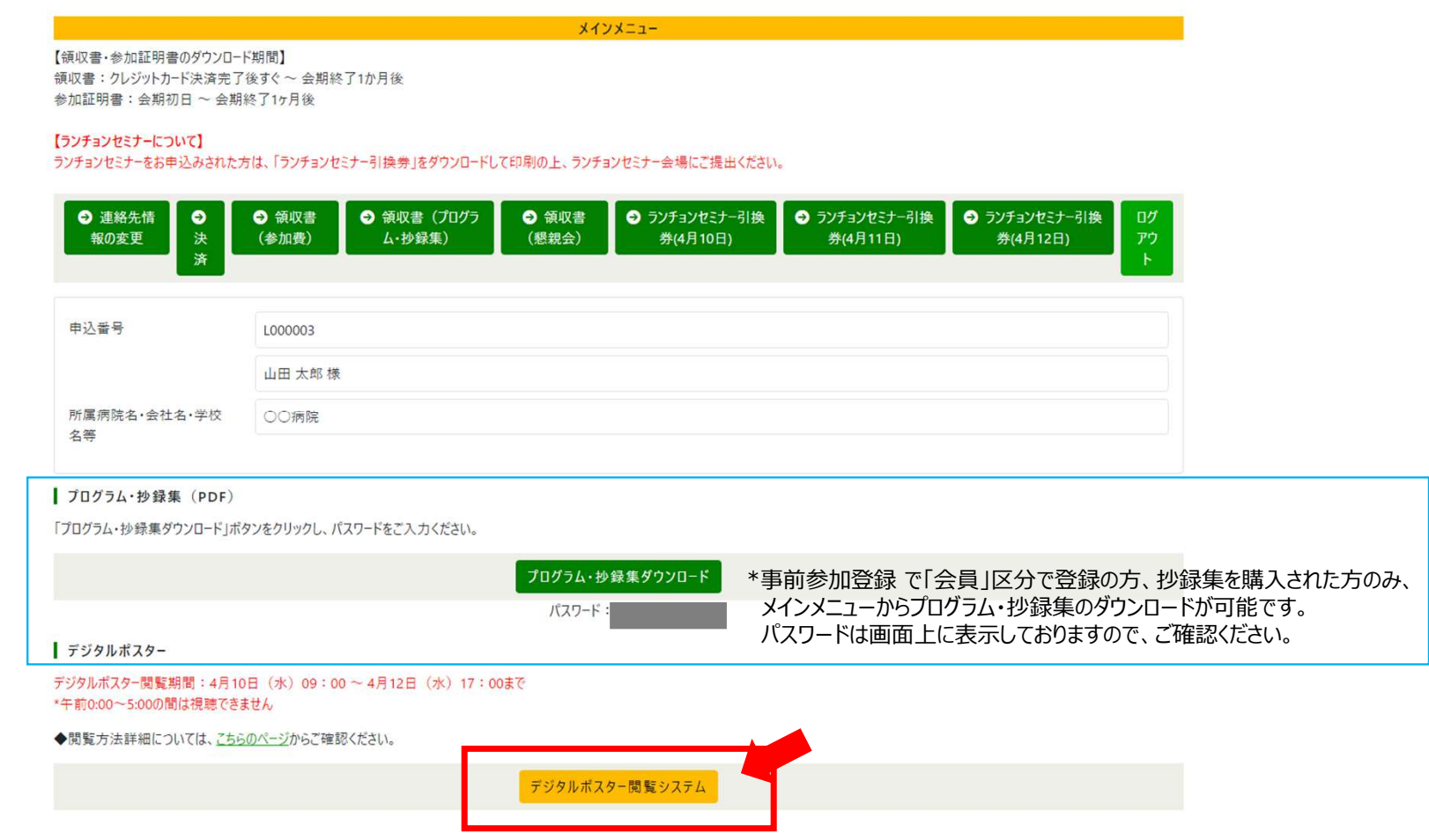

#### 第67回日本形成外科学会総会・学術集会

5. 著作権に関する記載を確認の上、「同意する」に チェックを入れ、視聴ページにお進みください。

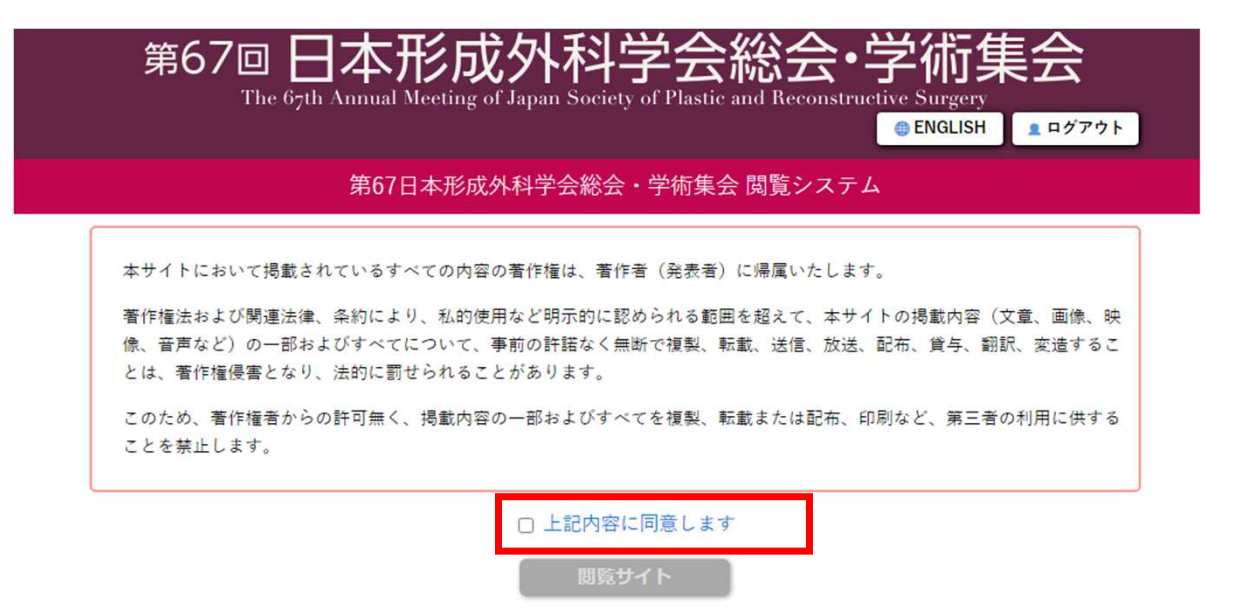

第67回日本形成外科学会総会・学術集会

6. トップ画面に入りました。視聴されるセッションを選択します。

画面を閉じる際は、右上の「ログアウト」をクリックしていただきますようお願いします。 ブラウザの「閉じる」でページを離れた場合、一定期間(30分程度)、別のブラウザや端末での閲覧が できなくなります。

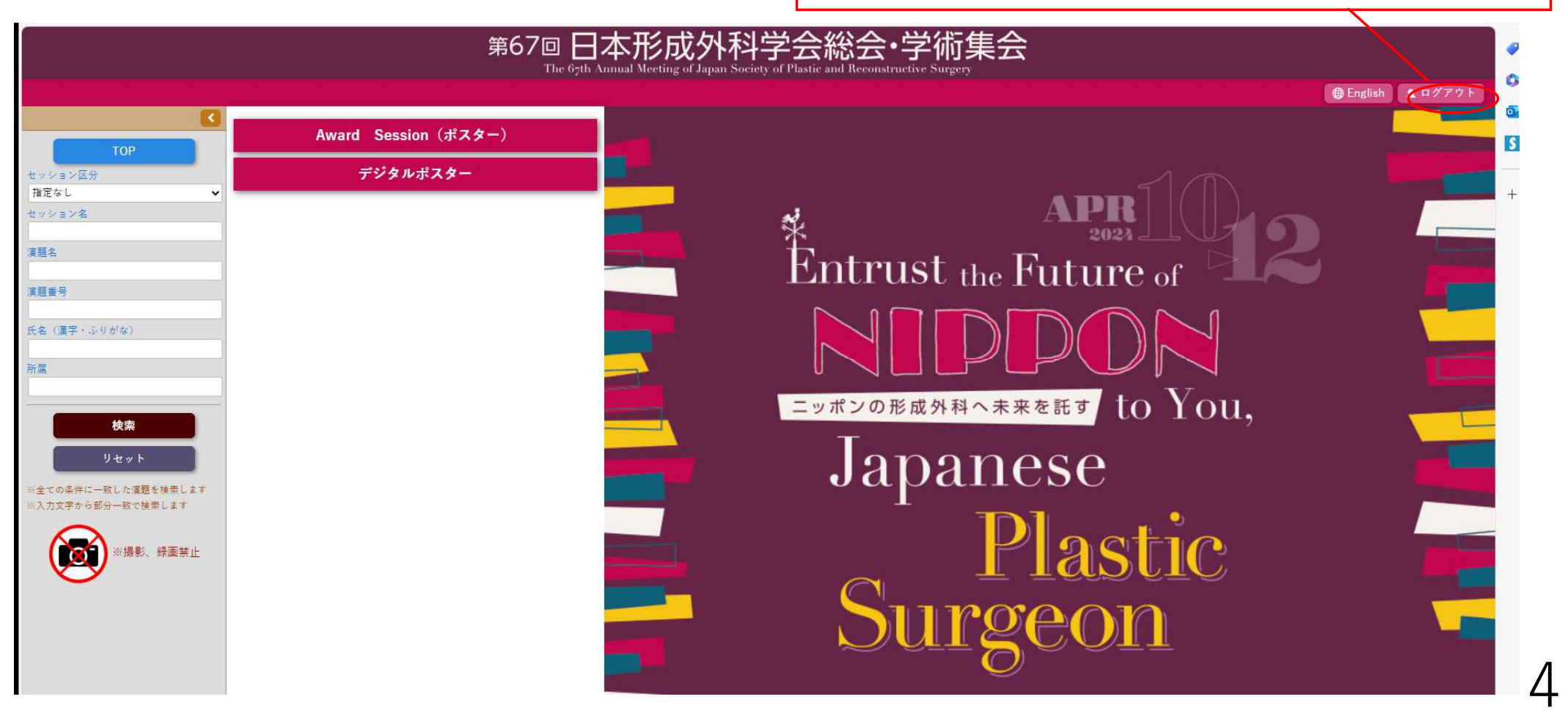

#### 第67回日本形成外科学会総会・学術集会

視聴したいプログラム〔A〕を選択し、次の画面で視聴したい演題〔B〕をクリックすると、動画の視聴が可能です。 左端の検索ウィンドウでセッションや演題の検索も可能です。

| 第67回日本形成外科学会総会・学術集会<br>The 67th Annual Meeting of Japan Society of Plastic and Reconstructive Surgery |                                                                                               |             |              |               |                     |  |  |  |
|----------------------------------------------------------------------------------------------------|-----------------------------------------------------------------------------------------------|-------------|--------------|---------------|---------------------|--|--|--|
|                                                                                                    |                                                                                               |             |              |               | (⊕ English) 🚨 ログアウト |  |  |  |
| •                                                                                                    | ▲ 戻る                                                                                          |             | デジタルポスター     |               |                     |  |  |  |
| ТОР                                                                                                   |                                                                                               |             |              |               |                     |  |  |  |
| セッション区分<br>指定なし ✓                                                                                     | 1ロ唇裂・口蓋裂                                                                                      | 2耳          | 3 顎顔面 (外傷含む) | 4 頭頸部再建       | 5 乳房                |  |  |  |
| セッション名<br>                                                                                            | 6 躯幹・外陰部                                                                                      | 7 手・足 (先天性) | 8手(外傷、その他)   | 9下腿・足(外傷、その他) | 10 腫瘍               |  |  |  |
| 演題番号                                                                                                  | 11 血管腫・脈管奇形                                                                                   | 12 顔面神経     | 13 褥瘡        | 14. 下肢難治性潰瘍   | 15 その他の難治性潰瘍        |  |  |  |
| 氏名(漢字・ふりがな)                                                                                           | 16 熱傷                                                                                         | 17 ケロイド・瘢痕  | 18 皮弁        | 19 美容 (手術)    | 20 NPWT・創傷管理        |  |  |  |
| 所属                                                                                                    | 21 アイデア・新素材・テクノロジー                                                                            | 22 その他      | 99 テストセッション  |               |                     |  |  |  |
| 検索                                                                                                    |                                                                                               |             |              |               |                     |  |  |  |
| ※全ての条件に一致した濃鬱を検索します<br>※入力文字から部分一致で検索します                                                              |                                                                                               |             |              |               |                     |  |  |  |
| ※撮影、録画禁止                                                                                              |                                                                                               |             |              |               |                     |  |  |  |
|                                                                                                    | 4月10日 (水) 9:00~4月12日 (金) 17:00<br>デジタルボスター会場 (神戸国際会議場 406+407)<br><b>デジタルボスター 1 / 口唇裂・口蓋裂</b> |             |              |               |                     |  |  |  |
|                                                                                                    | EP-01                                                                                         | В           |              |               | Γ                   |  |  |  |
|                                                                                                    | EP-02                                                                                         |             |              | <b>-</b>      |                     |  |  |  |

## お問い合わせ

# 視聴方法について 第67回日本形成外科学会総会・学術集会運営事務局

## E-mail: jsprs67@jtbcom.co.jp

## ID・PWについて 第67回日本形成外科学会総会・学術集会参加登録デスク

E-mail: jsprs67-reg@jtbcom.co.jp